## Stručné pokyny pro používání elektronické pošty

Ke schránce s elektronickou poštou (dále jen e-mail) je možné přistupovat dvěma odlišnými způsoby. Jednou z možností je mít v počítači nainstalovaný a nakonfigurovaný program "klient elektronické pošty" (což jsou například programy Outlook, Outlook Express, Mozilla Thunderbird, atd.), zatímco druhou univerzálnější možností je **čtení e-mailů pomocí internetového prohlížeče** (což jsou programy Internet Explorer, Mozilla Firefox, Opera, Safari, atd.). V takovém případě je možné se k e-mailu jednoduše přihlásit odkudkoli ze světa, kde je k dispozici internetové připojení a prohlížeč internetových stránek. Tedy nejen z prostor HTF, ale i z domova, jiné fakulty nebo jiného místa.

Pro prohlížení a psaní e-mailů je nutné se nejprve ke schránce přihlásit. To se udělá tak, že se v internetovém prohlížeči otevře adresa:

## https://email.jinonice.cuni.cz/

a vyplní se přihlašovací údaje: přihlašovací jméno a k němu příslušné heslo. Pozor, toto přihlašovací jméno a heslo nemá nic společného s přihlašovacími údaji pro SIS (Studijní Informační Systém) nebo pro doménu HTF (počítačová síť na fakultě). Pokud tyto své přihlašovací údaje neznáte nebo pokud dosud e-mail nemáte, obrať se na správu sítě.

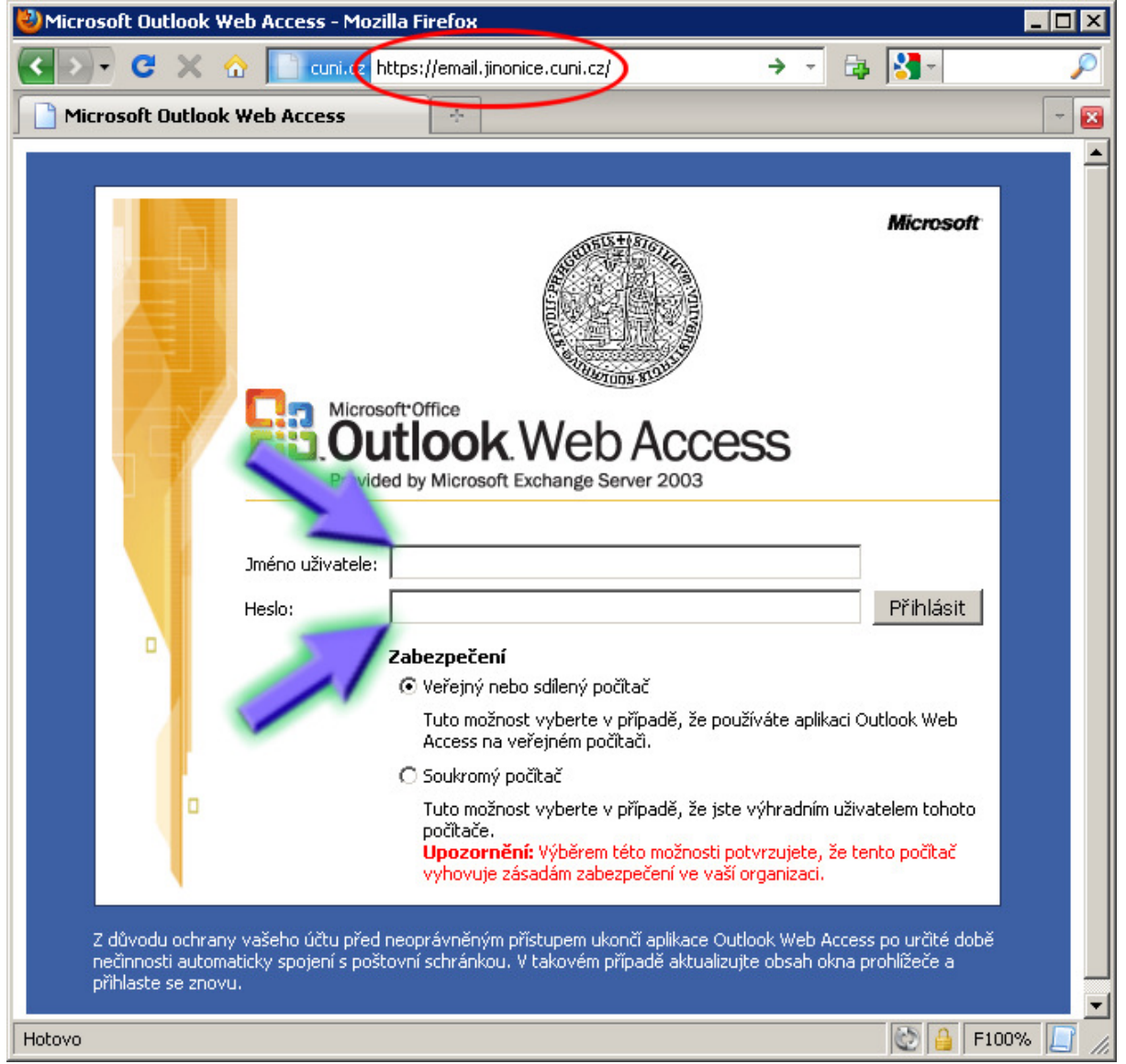

## Přihlašovací stránka k e-mailu

Po úspěšném přihlášení je možné zprávy prohlížet, mazat, přeposílat dalším adresátům a samozřejmě i vytvářet nové. Kromě toho je možné si nastavit (změnit) heslo pro přístup do elektronické pošty. Viz další obrázky.

| 😢 Microsoft Outlook Web Access - Mozilla Firefox 📃 🔍                                                                                                    |                               |        |      |   |   |      |             |                           |        |                           |             |
|----------------------------------------------------------------------------------------------------|-------------------------------|--------|------|---|---|------|-------------|---------------------------|--------|---------------------------|-------------|
| C X 🟠 Interstity interstity interstite interstite interstite interstite interstite interstite inte |                               |        |      |   |   |      |             |                           | ☆ -    | 🕞 💦 - Google              | P           |
| Microsoft Outlook Web Access                                                                                                    |                               |        |      |   |   |      |             |                           |        | - 🗵                       |             |
| Outlook Web Access                                                                                                    | 🔂 No                          | vý Zpi | rá∨a |   | • | 12 6 | 🗙 🔁 🍕       | 🖥 🗿 Zobrazit Zprávy       |        |                           | 🥑 Nápověda  |
| 📄 Doručená pošta                                                                                                    | 🗮 helpdesk : Nevyžádaná pošta |        |      |   |   |      |             |                           |        | 🚽 Stránka: <mark>1</mark> | z 1 🕨       |
| 🔞 Nevyžádaná pošta                                                                                                    |                               | :      | D    | 8 | 0 | Od   | Předmět     | Přijato 🗸                 | 4 . 54 |                           | Velikost    |
| 📑 Kalendář                                                                                                    |                               |        |      |   |   |      | Tomuto zobr | azení neodpovídá žádná po | ložka. |                           |             |
| See Kontakty                                                                                                    |                               |        |      |   |   |      |             |                           |        |                           |             |
| 氋 Úkoly                                                                                                    |                               |        |      |   |   |      |             |                           |        |                           |             |
| 🧾 Složky                                                                                                    |                               |        |      |   |   |      |             |                           |        |                           |             |
| 🎒 Veřejné složky                                                                                                    |                               |        |      |   |   |      |             |                           |        |                           |             |
| 🖹 Možnosti                                                                                                    |                               |        |      |   |   |      |             |                           |        |                           |             |
| 🕗 Odhlásit se                                                                                                    |                               |        |      |   |   |      |             |                           |        |                           |             |
|                                                                                                    |                               |        |      |   |   |      |             |                           |        |                           |             |
|                                                                                                    |                               |        |      |   |   |      |             |                           |        |                           |             |
|                                                                                                    |                               |        |      |   |   |      |             |                           |        |                           |             |
|                                                                                                    |                               |        |      |   |   |      |             |                           |        |                           |             |
|                                                                                                    |                               |        |      |   |   |      |             |                           |        |                           |             |
|                                                                                                    |                               |        |      |   |   |      |             |                           |        |                           |             |
|                                                                                                    |                               |        |      |   |   |      |             |                           |        |                           |             |
|                                                                                                    |                               |        |      |   |   |      |             |                           |        |                           |             |
|                                                                                                    |                               |        |      |   |   |      |             |                           |        |                           |             |
| Hotovo                                                                                                    |                               |        |      |   |   |      |             |                           |        | S 🔒                       | F100% [ //, |

Rozhraní elektronické pošty v internetovém prohlížeči

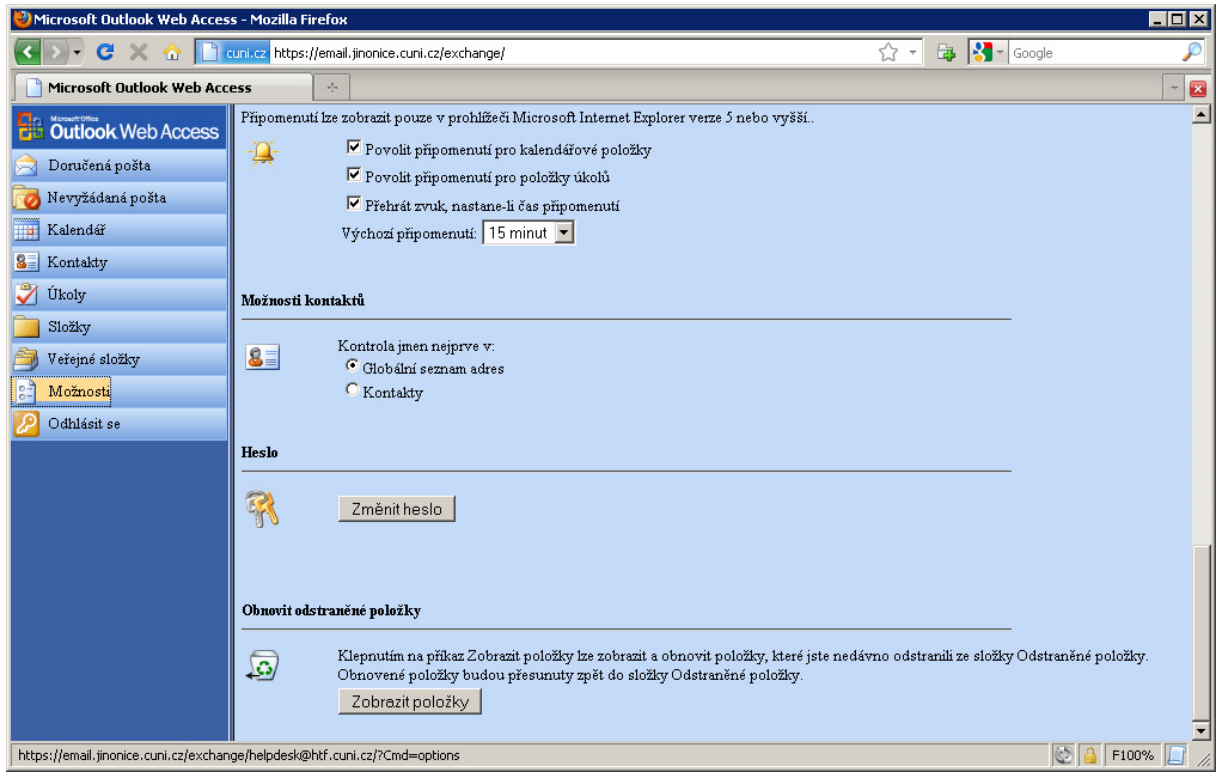

Volba "Možnosti" nabízí mimo jiné i změnu hesla

Za správu sítě vypracoval Roman Štec